# Documentação PagSeguro API Lightbox Premium Opencart

Documentação do módulo PagSeguro API Lightbox Premium para o Opencart, integração do PagSeguro para Opencart exclusiva da Codemarket, a primeira e mais completa com mais de 600 pedidos e mais de 40 comentários positivos.

## Instalação

Em desenvolvimento

## Configuração

Aprenda a realizar a configuração do Módulo com as etapas abaixo, informando cada Tab e suas configurações. Após realiza as configurações, clique em **Salvar configuração** para salvar as mudanças feitas.

Segue um Gif demostrando o Painel que vai ser explicado abaixo em cada etapa como configurar:

| PagSeguro API Lightbox Premium Opencart |                          |               |               | 📓 Salvar configuração |
|-----------------------------------------|--------------------------|---------------|---------------|-----------------------|
| Configuração 1                          | Configuração 2           | Status Pedido | Ajuda e Sobre |                       |
| Token PagSeguro                         |                          |               |               |                       |
| Informe o Token do P                    | PagSeguro                |               |               |                       |
| E-mail PagSeguro                        |                          |               |               |                       |
| Informe o E-mail do F                   | PagSeguro                |               |               |                       |
| Total Mínimo                            |                          |               |               |                       |
| Informe o valor mínir                   | mo para ativar o Pagamen | to            |               |                       |
| Pós-fixo do número do                   | pedido                   |               |               |                       |
| Informe o Pós-fixo do                   | o número do pedido, exem | iplo lojaA    |               |                       |
| Alertar sobre mudança                   | no status do Pedido      |               |               |                       |
| Selecione uma opção                     |                          |               |               | •                     |
| Selecione a Região Geo                  | ográfica                 |               |               |                       |
| Todas as regiões                        |                          |               |               | •                     |
| Ordem                                   |                          |               |               |                       |

Last update: 01/05/2021/ doc:opencart:pagseguro-api-lightbox-premium-opencart https://site.codemarket.com.br/doc/opencart/pagseguro-api-lightbox-premium-opencart 10:56

### Configuração 1

- Token PagSeguro: Informe o Token usado na sua conta do PagSeguro.
- E-mail PagSeguro: Informe o E-mail usado na sua conta do PagSeguro.
- **Total Mínimo:** Informe o valor mínimo do Pedido para ativar o módulo, exemplo 5, use um valor inteiro ou ponto (.) no lugar de vírgula (,), exemplo 8.5.
- Pós-fixo do número do pedido: Informe o Pós-fixo do número do Pedido, exemplo LojaA.
- Alertar sobre mudança no status do Pedido: Selecione Sim, para a cada mudança do Status do Pedido o cliente receber o E-mail do alerta.
- Selecione a Região Geográfica: Selecione Todas as regiões para exibir o módulo em todas as regiões ou selecione a região que quer exibir o módulo apenas.
- Ordem: Ordem de exibição na Listagem das Formas de Pagamentos no Checkout, valor menor aparece antes
- E-mail Cliente Teste: Informe o E-mail do cliente de teste.
- Ativar Modo Cliente Teste: Se selecionar Sim ativa o modo do cliente de teste, só exibindo para ele o Pagamento, se marcar Não desativa o modo de teste, só use em TESTE.

#### **Configuração 2**

- **Porcentagem de Desconto Boleto:** Porcentagem de Desconto para o Pagamento por Boleto, use número inteiro ou ponto (.), exemplo 10 ou 12.50.
- **Porcentagem de Desconto Cartão:** Porcentagem de Desconto para o Pagamento por Cartão de Crédito, use número inteiro ou ponto (.), exemplo 10 ou 12.50.
- **Porcentagem de Desconto Débito:** Porcentagem de Desconto para o Pagamento por Cartão de Débito, use número inteiro ou ponto (.), exemplo 10 ou 12.50.
- **Porcentagem de Desconto Depósito:** Porcentagem de Desconto para o Pagamento por Depósito, use número inteiro ou ponto (.), exemplo 10 ou 12.50.

Os descontos são opcionais e podem ser configurados conforme as formas de pagamento usada pelo Cliente, pode deixar vazio ou 0 se não quiser aplicar desconto em alguma forma de pagamento.

- Parcelas sem juros Cartão: Informe a quantidade de parcelas sem juros do Cartão
- Taxa Adicional Pagamento Porcentagem: Informe uma % de taxa adicional de Pagamento, caso queira cobrar por exemplo uma porcentagem a mais pelo uso do PagSeguro, recomendo deixar 0 a não ser que prefira definir alguma taxa, use número inteiro ou ponto (.).

Recomendamos criar todos os campos extras abaixo no Opencart para serem relacionados, pois assim o módulo consegue encaminhar para o PagSeguro pela API esses dados abaixo, sem o cliente precisar ficar digitando novamente.

- Campo Extra CPF: Selecione o Campo Extra CPF usado na Loja se tiver ele.
- Campo Extra Número: Selecione o Campo Extra Número usado na Loja se tiver ele.
- Campo Extra Complemento: Selecione o Campo Complemento usado na Loja se tiver ele.
- Título Pagamento: Informe o título do Pagamento que aparece na listagem dos Pagamentos no Checkout
- **Texto Confirmar Pedido:** Informe o Texto do botão Confirmar Pedido, ele que abre o PagSeguro Lightbox na etapa Confirmar do Checkout.
- **Informação Pagamento:** Informe uma informação extra que aparece na tela do Confirmar Pedido acima do botão de Confirmar Pedido.
- Habilitar: Selecione Sim para Habilitar o módulo e Não para desabilitar.

#### Status Pedido

Configure aqui os Status do Pagamento PagSeguro relacionados com os Status dos Pedidos da Loja. Importante a Hospedagem ou o CDN/WAF usado não bloquear as notificações do PagSeguro para chegar as mesmas até a loja para o funcionamento correto da notificação.

- Habilitar Status Pedido Criado: Se definido como Sim, vai usar o Status Pedido Criado configurado, quando o cliente clicar no botão para abrir o Pagamento. Se definir como Não, o Pedido só vai ter o Status modificado, após a notificação do PagSeguro.
- **Status Pedido Criado:** Status quando o Pedido e Pagamento são criados, após o cliente clicar para abrir o Pagamento e realizar os procedimentos do Pagamento, indo normalmente para a tela de Sucesso após.
- **Status Aguardando Pagamento:** Status Aguardando o Pagamento, normalmente usado por Boleto.
- Status Em análise: Status quando o Pagamento está em análise, normalmente para Cartão de Crédito.
- Status Paga: Status quando o Pagamento foi aprovado pelo PagSeguro.
- Status Em Disputa: Status quando o cliente abre uma disputa no PagSeguro.
- Status Devolvida: Status quando o Pagamento é devolvido para o cliente.
- Status Cancelada: Status quando o Pagamento não é aprovado na análise ou expirou o prazo.

#### From: https://site.codemarket.com.br/ - **Codemarket Wiki**

Permanent link: https://site.codemarket.com.br/doc/opencart/pagseguro-api-lightbox-premium-opencart

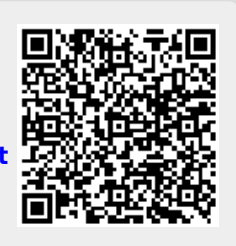

Last update: 01/05/2021/ 10:56